## APPLICANT REGISTRATION

To start, please go to <a href="https://psp.azdps.gov/">https://psp.azdps.gov/</a>

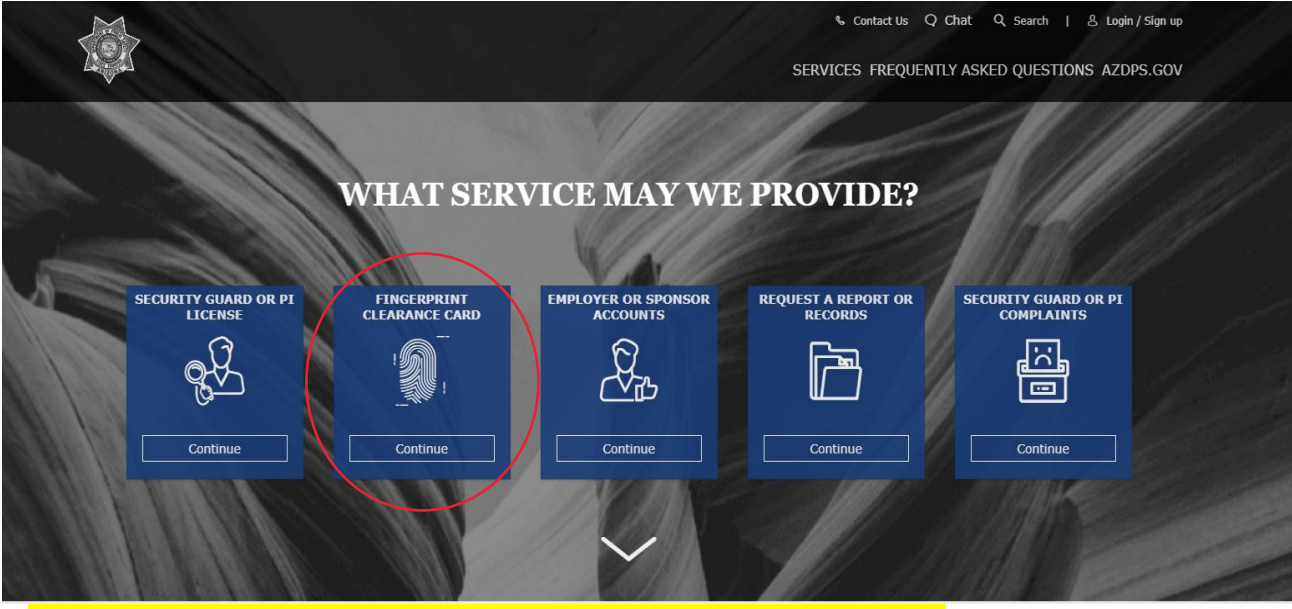

Click 'Fingerprint Clearance Card' (for first time applicants and IVP renewals).

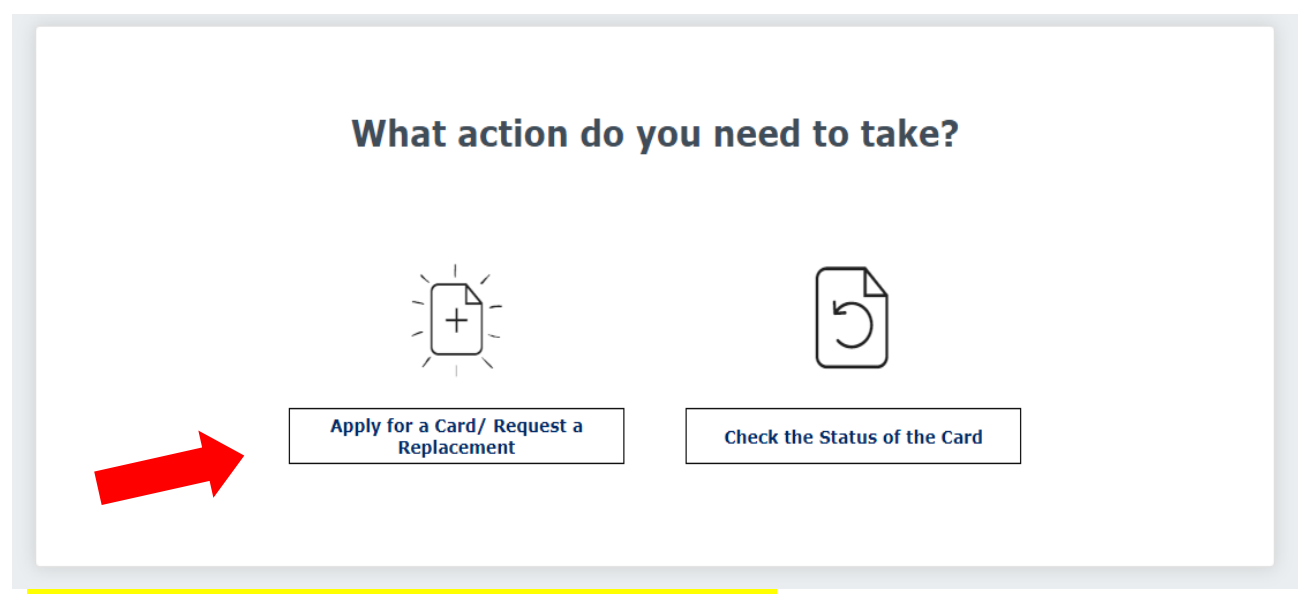

Click 'Apply for a Card/ Request a Replacement' and continue.

| 11010                                                 | ices required neid. |
|-------------------------------------------------------|---------------------|
| PS account.                                           |                     |
|                                                       |                     |
|                                                       | Ø                   |
| E                                                     | orgot Password?     |
| Login                                                 |                     |
| on't have an account? <u>It's easy to create one.</u> |                     |
| OR                                                    |                     |
| Continue as Guest to print a PDF form.                |                     |

Please **create** an AZDPS account (or **login** if you already have one). You will be taken through 4 steps to create an account. Please fill out your personal information, address, and security questions.

| Verify Your                                   | Email                                                                                                    |  |  |  |
|-----------------------------------------------|----------------------------------------------------------------------------------------------------|--|--|--|
| Your account<br>and click the<br>email, check | our account has been created, but it needs to be verified. Check your email<br>nd click the confirmation link to verify your account. If you did not receive the<br>mail, check your spam, junk, or trash folder. |  |  |  |
| <u>L did not receive t</u>                    | he email. Please send it again.                                                                                                    |  |  |  |
|                                               |                                                                                                    |  |  |  |

Once you have finished creating your account, you will need to verify your email. Follow the instructions above to verify your account. Once your account has been confirmed, please login with your credentials.

If you are applying for a renewal Fingerprint Clearance Card, click 'Yes' and continue below. If you are applying for a Fingerprint Clearance Card for the *first time*, click 'No' and skip to page 6 of this guide.

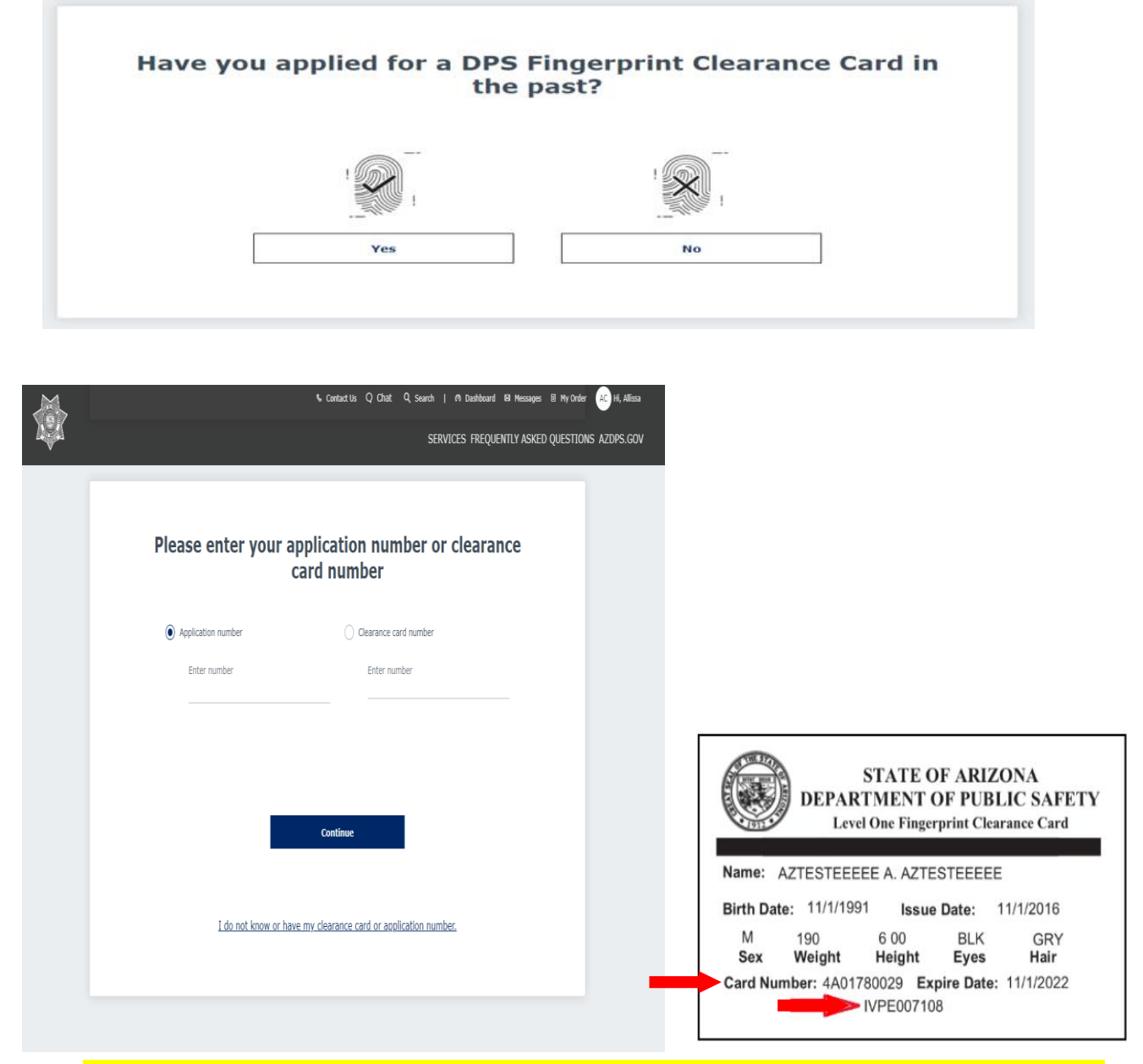

Enter in your existing card information and click '**Continue**'. On the next page click "**Apply For A New** Clearance Card'.

| What do you r                                                                                         | need to do?                                                                                            |
|----------------------------------------------------------------------------------------------------|----------------------------------------------------------------------------------------------------|
|                                                                                                    |                                                                                                    |
| Apply For A New Clearance Card<br>If your contact information has changed, please edit<br>application | Replace An Existing Clearance<br>Card<br>your <u>profile information</u> before completing this<br>on. |
|                                                                                                    |                                                                                                    |
| Will you be working or volunte<br>schoo                                                               | eering in a public or charter<br>bl?                                                                   |
| Yes                                                                                                   | No                                                                                                    |
|                                                                                                    |                                                                                                    |
| Do vou have an                                                                                        | IVP Number?                                                                                            |
| ,                                                                                                    |                                                                                                    |
|                                                                                                    |                                                                                                    |
| Yes                                                                                                   | No                                                                                                    |
|                                                                                                    |                                                                                                    |

If you have an IVPXXXXXXX number on your card, please click **'Yes**' and enter in the IVP number located on the bottom of your Fingerprint Clearance Card. Once information is verified, you should be directed to read the Privacy Act Statement, please read and click **'Continue'**.

| Reason(s       | ) for Applying                     |                                     |                        | $\heartsuit$ |
|----------------|------------------------------------|-------------------------------------|------------------------|--------------|
| Check all the  | box(es) to indicate why you a      | re applying*                        |                        |              |
| State Boa      | ard of Education (Teacher or Other | r Certification) ARS § 15-534       |                        |              |
| Tutor or 1     | Feacher Preparation Programs ARS   | S§15-534                            |                        |              |
| Charter S      | School Instructor ARS § 15-183     |                                     |                        |              |
| School Bu      | us Driver ARS § 28-3228            |                                     |                        |              |
| Public and     | d/or Charter School Non-Certified  | Personnel ARS § 15-512              |                        |              |
| Public and     | d/or Charter School Contractor, Su | ubcontractor or Vendor and their En | nployees ARS § 15-512. |              |
| Are you an em  | ployee or volunteer? *             |                                     |                        |              |
| C Employee     | 🔿 Volunteer                        |                                     |                        |              |
| Are there othe | r reasons you are applying? *      |                                     |                        |              |
| 🔿 Yes          | ◯ No                               |                                     |                        |              |
|                |                                    |                                     |                        |              |

(Washington Elementary School District • 4650 W. Sweetwater Glendale, AZ 85304 • 602-347-2600)

Once you have reviewed your application, you will now be taken to 'My Order' screen to submit payment. Your card will be sent to the address on your application. **Once you receive your card, please** provide HR a copy of the front and back for your file.

## For First Time Applicants Applying For A Card

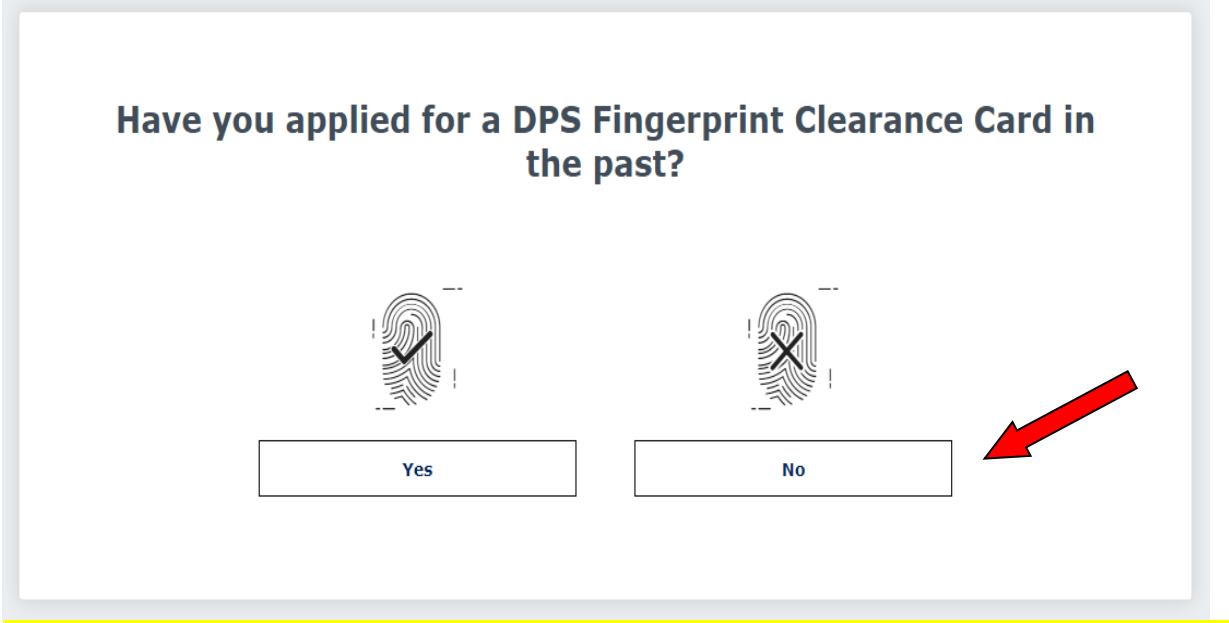

If this is your first time applying for a DPS Fingerprint Clearance Card, click '**No**' then click '**Apply For A New** Clearance Card'.

| What do you need to do?                                                                                                  |
|----------------------------------------------------------------------------------------------------|
| Apply For A New Clearance Card                                                                                           |
| If your contact information has changed, please edit your <u>profile information</u> before completing this application. |
| Will you be working or volunteering in a public or charter school?                                                       |
| Ves No                                                                                                    |
| Do you have an IVP Number?                                                                                               |
| Yes No                                                                                                    |

Once you choose '**No**', you should be directed to read the Privacy Act Statement. Please read and click '**Continue**'.

| Check all the box(es) to indicate why you are applying*         State Board of Education (Teacher or Other Certification) ARS § 15-534         Tutor or Teacher Preparation Programs ARS § 15-534         Charter School Instructor ARS § 15-183         School Bus Driver ARS § 28-3228         Public and/or Charter School Non-Certified Personnel ARS § 15-512         Public and/or Charter School Contractor, Subcontractor or Vendor and their Employees ARS § 15-512. |  |
|----------------------------------------------------------------------------------------------------|--|
| <ul> <li>State Board of Education (Teacher or Other Certification) ARS § 15-534</li> <li>Tutor or Teacher Preparation Programs ARS § 15-534</li> <li>Charter School Instructor ARS § 15-183</li> <li>School Bus Driver ARS § 28-3228</li> <li>Public and/or Charter School Non-Certified Personnel ARS § 15-512</li> <li>Public and/or Charter School Contractor, Subcontractor or Vendor and their Employees ARS § 15-512.</li> </ul>                                        |  |
| <ul> <li>Tutor or Teacher Preparation Programs ARS § 15-534</li> <li>Charter School Instructor ARS § 15-183</li> <li>School Bus Driver ARS § 28-3228</li> <li>Public and/or Charter School Non-Certified Personnel ARS § 15-512</li> <li>Public and/or Charter School Contractor, Subcontractor or Vendor and their Employees ARS § 15-512.</li> </ul>                                                                                                    |  |
| <ul> <li>Charter School Instructor ARS § 15-183</li> <li>School Bus Driver ARS § 28-3228</li> <li>Public and/or Charter School Non-Certified Personnel ARS § 15-512</li> <li>Public and/or Charter School Contractor, Subcontractor or Vendor and their Employees ARS § 15-512.</li> </ul>                                                                                                    |  |
| <ul> <li>School Bus Driver ARS § 28-3228</li> <li>Public and/or Charter School Non-Certified Personnel ARS § 15-512</li> <li>Public and/or Charter School Contractor, Subcontractor or Vendor and their Employees ARS § 15-512.</li> </ul>                                                                                                    |  |
| <ul> <li>Public and/or Charter School Non-Certified Personnel ARS § 15-512</li> <li>Public and/or Charter School Contractor, Subcontractor or Vendor and their Employees ARS § 15-512.</li> </ul>                                                                                                    |  |
| Public and/or Charter School Contractor, Subcontractor or Vendor and their Employees ARS § 15-512.                                                                                                    |  |
|                                                                                                    |  |
| Are you an employee or volunteer? *                                                                                                    |  |
| C Employee Volunteer                                                                                                    |  |
| Are there other reasons you are applying? *                                                                                                    |  |
| Ves O No                                                                                                    |  |
|                                                                                                    |  |
|                                                                                                    |  |

602-347-2600)

|       | crprinting Freiterence                                                                                                  |
|-------|----------------------------------------------------------------------------------------------------|
| Befo  | re completing this application please select how you prefer to get fingerprinted. If you select paper, you will receive |
| harc  | copy of your fingerprint card from DPS.                                                                                 |
| If yo | u choose electronic, when you finish your application you will receive a message in your message center, with           |
| instr | uctions for fingerprinting.                                                                                             |
| Fing  | erprint Method*                                                                                                    |
| Арр   | licant Signature                                                                                                    |
|       | I authorize custodians of records to release information to the AZ DPS to process my application and acknowledge        |
|       |                                                                                                    |
|       | nave read the Notice to Applicant.*                                                                                     |
| Signa | nave read the Notice to AppliCant.~                                                                                     |

Please select '**Electronic**' as your fingerprinting preference and sign.

Once you have reviewed your application, you will now be taken to '**My Order**' screen to submit payment. Once payment is received, you will be given a **Reference Number/Application Number (IVPPXXXXX)** for use when getting fingerprinted. **Please save that Reference Number and continue below!**  You will then be directed to the Electronic Fingerprinting Application Services (https://www.aps.gemalto.com/ az/index.htm) vendor website to find a location for fingerprinting and register.

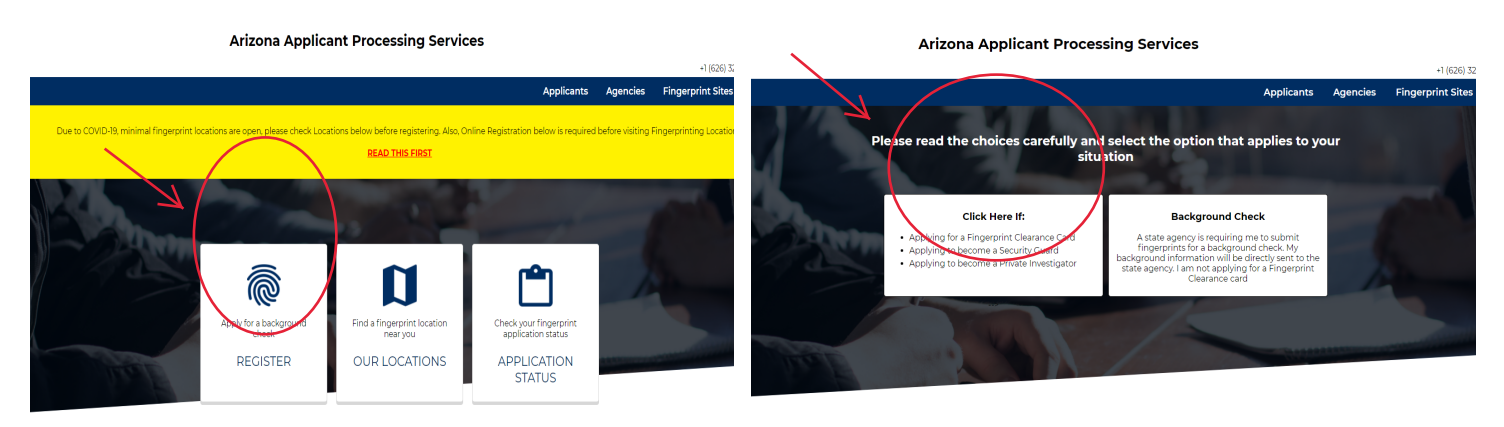

gemalto

Arizona Applicant Processing Services

| Before registering for fingerprints for a Clearance Card, to become a Security Guard or a Private Investigator you muse<br>van the Public Services Portal at https://psp.acdrs.gov/. After submitting and paying for your application you will be pr<br>used to register for your fingerprints on the Gematio website. There will be an \$8.25 transaction charge that will be participation. | t first submit your applica<br>ovided a reference numb<br>id through the Gemalto V | tion to DPS<br>er that can be<br>/ebsite after |  |
|----------------------------------------------------------------------------------------------------|------------------------------------------------------------------------------------|------------------------------------------------|--|
| Please Note: If Applying for a Clearance Card you MUST enter your complete 10 Character Reference Number.                                                                                                    |                                                                                    |                                                |  |
| Step 1 - Please Enter Your Information<br>Transaction Information                                                                                                    |                                                                                    | Required fields *                              |  |
| Reference Number *                                                                                                    |                                                                                    |                                                |  |
| Last Name *                                                                                                    |                                                                                    |                                                |  |
| Date of Birth *                                                                                                    |                                                                                    | MMDDYYYY                                       |  |
| Payment Type *                                                                                                    |                                                                                    |                                                |  |
| CONTINUE                                                                                                    |                                                                                    |                                                |  |
|                                                                                                    |                                                                                    |                                                |  |
|                                                                                                    |                                                                                    |                                                |  |

Please bring with you your Reference Number/Application Number and any other provided documentation when you go to get fingerprinted.

Once AZDPS receives your electronic prints, the fingerprints will be processed for review. Any communication regarding your application will be sent to the email address on the application. Once you receive your card, **please provide HR a copy of the front and back of card** for your personnel file.